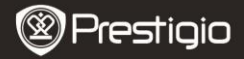

SCHNELLSTARTANLEITUNG Prestigio Nobile PER3172

# **Erste Schritte**

# 1. Packliste

- 1. eBook Reader Hauptgerät
- 3. USB-Kabel
- 5. Garantiekarte

# 2. Netzadapter

- 4. Schnellstartanleitung
- 6. Tragetasche

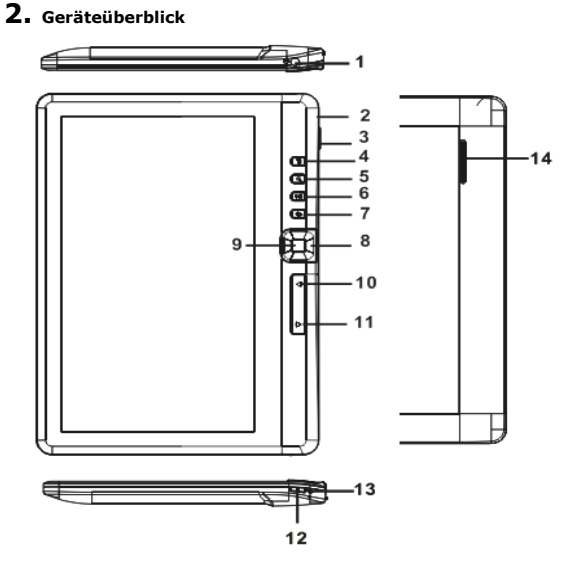

|    | Prestigio               | Prestigio Nobile                                                                                                    |
|----|-------------------------|----------------------------------------------------------------------------------------------------|
|    | · ·                     | PER3172                                                                                                    |
| 1  | Ohrhörerbuchse          | Zum Anschluss der Ohrhörer                                                                                            |
| 2  | Micro-USB-Buchse        | Datenübertragung und Notaufladung                                                                                     |
| 3  | TF-Kartensteckplatz     | Für Micro SD-Anschluss                                                                                                |
| 4  | Menü-Taste              | Drücken, um Optionsmenü anzuzeigen.                                                                                   |
| 5  | Zoom-Taste              | Schriftgröße einstellen oder<br>ein-/auszoomen                                                                        |
| 6  | Wiedergabe-/Pause-Taste | Musikwiedergabemenü öffnen                                                                                            |
| 7  | Zurück-Taste            | Einmal drücken, um zum vorigen Menü<br>zurückzukehren, gedrückt halten, um zum<br>Start-Menü zurückzukehren           |
| 8  | Navigationstasten       | Kursor bewegen                                                                                                    |
| 9  | OK-/Eingabetaste        | Die gewünschte Option bestätigen oder<br>eingeben                                                                     |
| 10 | Taste für vorige Seite  | Drücken, um zur vorigen Seite zu wechseln                                                                             |
| 11 | Taste für nächste Seite | Drücken, um zur nächsten Seite zu wechseln                                                                            |
| 12 | Netztaste               | 3 Sekunden lang gedrückt halten, um<br>an-/auszuschalten, 6 Sekunden lang<br>gedrückt halten, um zurückzusetzen       |
| 13 | Ladeanzeiger            | Während das Gerät geladen wird, ist die rote<br>Lampe an. Wenn das Gerät voll geladen ist,<br>ist die blaue Lampe an. |
| 14 | Lautsprecher            |                                                                                                    |

SCHNELL STARTANI ETTUNG

# 3. Gerät an-/ausschalten

- Halten Sie die Netztaste gedrückt, um das Gerät anzuschalten. Es wird der Hochfahr-Bildschirm angezeigt, bevor der Hauptbilschirm auf dem Start-Bildschirm geöffnet wird.
- Halten Sie die Netztaste gedrückt, um das Gerät auszuschalten.
- Drücken Sie die **Netztaste**, um den Schlafmodus zu öffnen. Drücken Sie die **Netztaste** noch einmal, um den Modus zu beenden.

# 4. Aufladen

 Stecken Sie den Micro USB-Stecker in den USB-Anschluss und DE – 2 Prestigio 7" eBook Reader schließen den Netzadapter zum Aufladen an die Wandsteckdose an. Normalerweise dauert es etwa 6 Stunden, um das Gerät voll zu laden.

Normalerweise dauert es etwa 6 Stunden, um das Gerät voll zu laden.
Laden Sie das Gerät so schnell wie möglich wieder auf, wenn der Akku schwach ist, was durch angezeigt wird.

Beim Aufladen wird das Symbol 2 angezeigt.

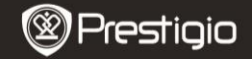

SCHNELLSTARTANLEITUNG Prestigio Nobile PER3172

### 5. Benutzung einer Micro SD-Karte

- Das Gerät unterstützt Micro SD/SDHC-Karten mit bis zu 16GB.
- Um eine Micro SD-Karte einzustecken, richten Sie den Stecker der Karte zum Gerät und das Kartenetikett zur Rückseite des Geräts.
- Um die Micro SD-Karte herauszunehmen, drücken Sie vorsichtig auf den Rand der Karte, um die Sicherheitsverriegelung zu lösen, und ziehen die Karte aus dem Steckplatz.

# Lesen von BÜCHERN

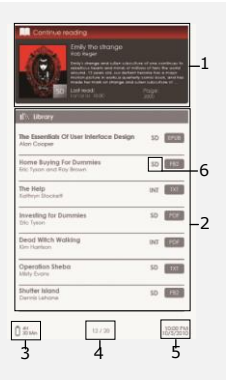

#### 1. Weiterlesen

Es wird die zuletzt benutzte Patei angezeigt. Drücken Sie die Eingabetaste, um Weiterzulesen.

#### 2. Bibliothek

Auf dem Bildschirm wird die Bücherliste angezeigt... Drücken Sie die Navigationstasten, Um das gewünschte. Buch, auszuwählen, und drücken Sie die Eingabetaste, Um das Lesen zu beginnen.

- 3. Akkuanzeiger
- 4. Aktuelle Seite/Gesamtzahl
- 5. Zeit und Datum

#### 6. Dateiverzeichnis

Zeigt den Dateiort an. **SD**-Micro SD Karte, **INT**-interner Speicher.

7 · Drücken Sie die Menü-Taste, um das Optionsmenü zu öffnen.

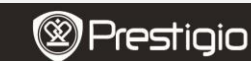

SCHNELLSTARTANLEITUNG Prestigio Nobile PER3172

DE

# Wie erhält man eBooks

### 1. Installation von Adobe Digital Edition (ADE)

1. Laden Sie bitte Adobe Digital Edition (ADE) online von der Website: DE – 4 Prestigio 7" eBook Reader http://www.adobe.com/products/digitaleditions.

- 2. Installieren Sie Adobe Digital Edition (ADE) auf Ihrem PC/Notebook.
- Wenn Sie keine Adobe-ID haben, erzeugen Sie sie durch Befolgung der Bildschirmanweisungen.

# 2. Laden Sie eBooks von einem Online-eBook-Shop auf Ihren PC/Ihr Notebook herunter.

- 1. Autorisieren Sie Ihren PC/Ihr Notebook zum Herunterladen von eBooks aus einem eBook-Shop.
- Autorisieren Sie das Gerät zur Übertragung und zum Lesen auf das Gerät heruntergeladener eBooks.
- 3. Laden Sie eBooks in den Formaten Adobe PDF oder EPUB auf Ihren PC/Ihr Notebook herunter und übertragen sie auf das Gerät.

# 3. Übertragen Sie Inhalt auf das Gerät, das mit Ihrem PC/Notebook verbunden ist.

- Schließen Sie Ihr Gerät mit dem USB-Kabel an Ihren PC/Ihr Notebook an.
- 2. Wählen Sie den Inhalt aus, den Sie von Ihrem PC/Notebook übertragen möchten.
- 3. Ziehen Sie den Inhalt vom PC/Notebook auf das Gerät.
- Trennen Sie das USB-Kabel beim Laden bitte nicht ab. Das Gerät und die Dateien können gestört werden.
- Klicken Sie mit links auf <sup>5</sup>, um das Gerät und den PC/das Notebook sicher zu trennen.

#### ANMERKUNG:

Der Inhalt kann auch auf eine Micro SD-Karte am Gerät übertragen werden.